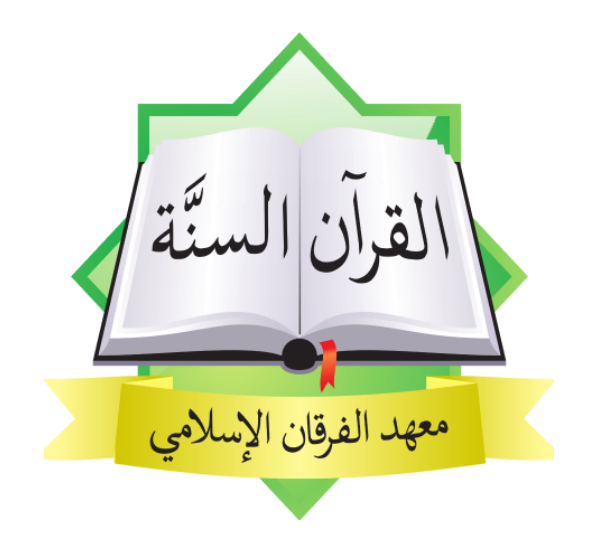

## Tutorial / Tata Cara

Pendaftaran Santri Baru (psb.alfurqongresik.com)

1445H/2024M

 Buka tautan berikut: <u>http://psb.alfurqongresik.com</u> (disarankan menggunakan Google Chrome). Sebelum memulai pendaftaran, pastikan untuk membaca halaman "Informasi".

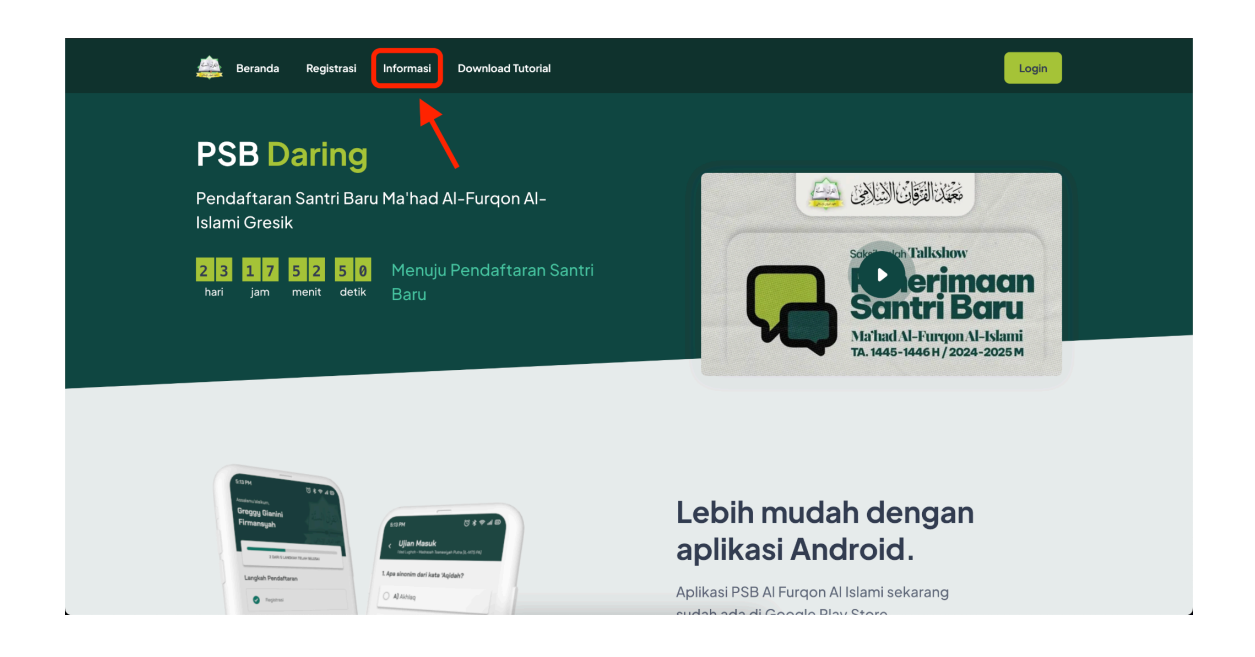

2) Setelah membaca informasi, kembali ke beranda dan klik tombol 'Registrasi' di bagian atas halaman.

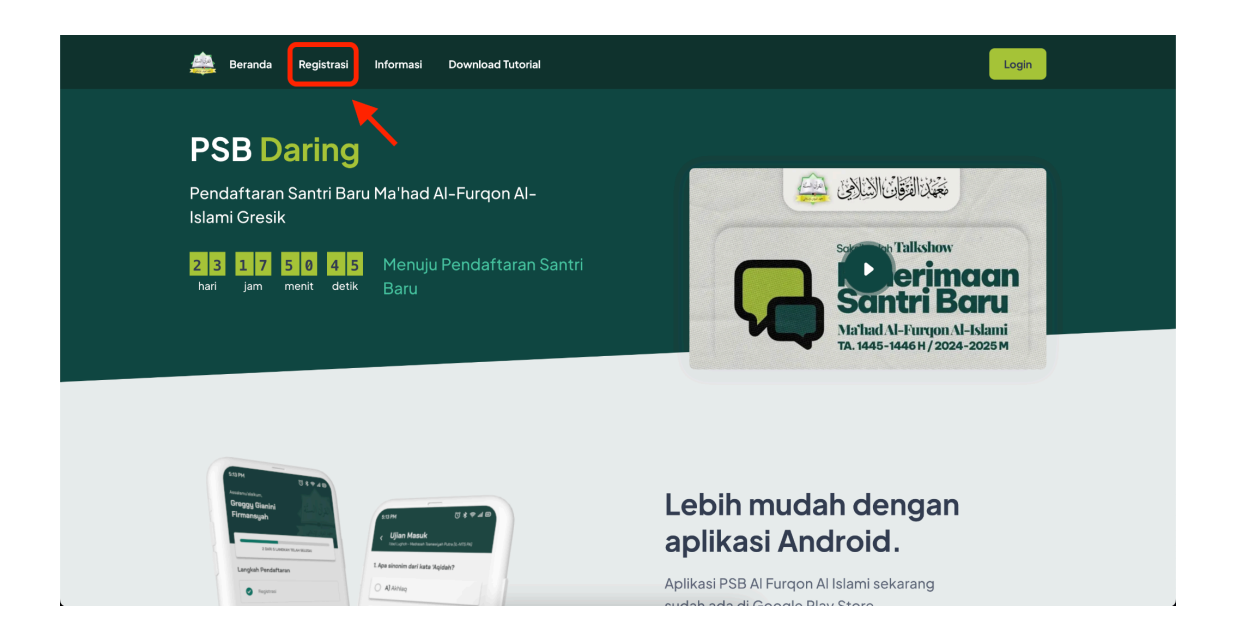

3) Pilih jenjang yang ingin Anda daftarkan, dengan klik 'Daftar'

| registrasi psb<br>1447–1448H / 2025–2026M                |             |                                                                                                    |        |  |  |
|----------------------------------------------------------|-------------|----------------------------------------------------------------------------------------------------|--------|--|--|
| Jenjang Pendidikan                                       | Santri      | Waktu Pendaftaran                                                                                              |        |  |  |
| PAUD dan TK Al Furqon<br>PAUD dan TK                     | Putra/putri | Santri Baru: 30 Juli 2024 - 31 Agustus 2024                                                                    | Daftar |  |  |
| Madrasah Salafiyah Ula Putra<br>SD Sederajat (Putra)     | Putra       | Santri Baru: 25 Agustus 2024 - 25 September 2024<br>Santri Alih Jenjang: 28 Agustus 2024 - 30 September 2024   | Daftar |  |  |
| Madrasah Salafiyah Ula Putri<br>SD Sederajat (Putri)     | Putri       | Santri Baru: 25 Juli 2024 - 31 Juli 2024                                                                       | Daftar |  |  |
| Madrasah Salafiyah Wustho Putra<br>SMP Sederajat (Putra) | Putra       | Santri Baru: 10 September 2024 - 30 November 2024<br>Santri Alih Jenjang: 11 September 2024 - 30 November 2024 | Daftar |  |  |
| Madrasah Salafiyah Wustho Putri<br>SMP Sederajat (Putri) | Putri       | Santri Baru: 27 Juli 2024 - 31 Juli 2024                                                                       | Daftar |  |  |
| Madrasah Tsanawiyah Putra<br><mark>SMA Sederaja</mark> t | Putra       | Santri Baru: 22 Juli 2024 - 29 Juli 2024                                                                       | Daftar |  |  |

4) Pilih antara 'Santri Baru' atau 'Santri Alih Jenjang'

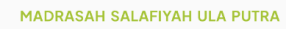

## PSB MSU-PA 1446-1447 H

Santri Baru Waktu Pendaftaran: 25 Agustus 2024 - 25 September 2024 Santri Alih Jenjang Waktu Pendaftaran: 28 Agustus 2024 - 30 September 2024 5) isi biodata sesuai dengan kolom yang tersedia. Jangan lupa mencentang 2 kotak persetujuan, kemudian klik "Mendaftar".

| PSB MSU                                                                               | -PA 1446-1447 H                                                                             |
|---------------------------------------------------------------------------------------|---------------------------------------------------------------------------------------------|
| <b>antri Baru</b><br>/aktu Pendaftaran: 25 Agustus 2024 – 25 September 2024           | <b>Santri Alih Jenjang</b><br>Waktu Pendaftaran: <b>28 Agustus 2024 - 30 September 2024</b> |
| Pendaftaran Calon Santri Baru                                                         |                                                                                             |
| (*) Tanda field harus diisi dan tidak boleh kosong                                    |                                                                                             |
| Nama Lengkap Calon Santri                                                             |                                                                                             |
| Nama Lengkap                                                                          | ٥                                                                                           |
|                                                                                       |                                                                                             |
| Nik (Nomor Induk Kependudukan) Calon Santri                                           |                                                                                             |
| NIK                                                                                   |                                                                                             |
| Digunakan untuk masuk ke aplikasi, masukkan 16 digit angka sesuai NIK di KK/KTP.      |                                                                                             |
| Marhalah*                                                                             |                                                                                             |
| Madrasah Salafiyah Ula Putra                                                          |                                                                                             |
| Jenis Kelamin*                                                                        |                                                                                             |
| PUTRA                                                                                 |                                                                                             |
| Kelas*                                                                                |                                                                                             |
| Kelas                                                                                 |                                                                                             |
|                                                                                       |                                                                                             |
| Nomor Whatsapp *                                                                      |                                                                                             |
| Indonesia 62 ~ nomor whatsapp                                                         |                                                                                             |
| Pastikan menggunakan nomor whatsapp aktif. Masukkan nomor tanpa angka 0 di depan, con | atoh: 81234567890                                                                           |
| Domisili Calon Santri *                                                               |                                                                                             |
|                                                                                       | *                                                                                           |
| Kabupaten/kota tempat tinggal saat ini.                                               |                                                                                             |
|                                                                                       |                                                                                             |
| Rincian Biaya Jika Dinyatakan Diterima:                                               |                                                                                             |
|                                                                                       |                                                                                             |
| Pilihan Uang Gedung / Uang Pangkal *                                                  |                                                                                             |
| Rp 2.750.000Biaya Daftar Ulang (Kitab, Seragam, Gedung)                               |                                                                                             |
| Pilihan SPP/Syahriyah *                                                               |                                                                                             |
| Rp 400.000 Rp 500.000 Rp 600.000                                                      |                                                                                             |
|                                                                                       |                                                                                             |
|                                                                                       |                                                                                             |
| Saus haraadia manaikuti tata tartib uura badaluu aada a                               | imaan aantri baru Bondok Bogantran Al, Eurgen Al, Jeleni                                    |
| Joaya bersedia mengikuti tata tertib yang berlaku pada proses pener                   | imaan santi baru Pondok Pesantren Ai-Furgon Ai-Islami.                                      |
| Saya sanggup membayar SPP <b>tepat waktu</b> setiap bulan sesuai perat                | turan yang telah ditetapkan oleh pondok.                                                    |
|                                                                                       |                                                                                             |

6) Setelah itu, kode verifikasi akan dikirimkan ke nomor WhatsApp yang Anda daftarkan. Masukkan kode tersebut pada kolom verifikasi yang tersedia.

| × |
|---|
| ~ |
|   |
|   |
|   |
|   |
|   |
|   |

7) Selamat, data Anda telah terdaftar di sistem PSB kami. Anda akan menerima pesan WhatsApp yang berisi rincian pendaftaran dan kata sandi untuk masuk ke aplikasi. Lanjutkan pendaftaran dengan melakukan pembayaran biaya pendaftaran ke rekening yang tertera di website atau di pesan WhatsApp.

## Jika sudah melakukan pembayaran, segera lakukan konfirmasi agar pembayaran dapat divalidasi oleh bagian administrasi.

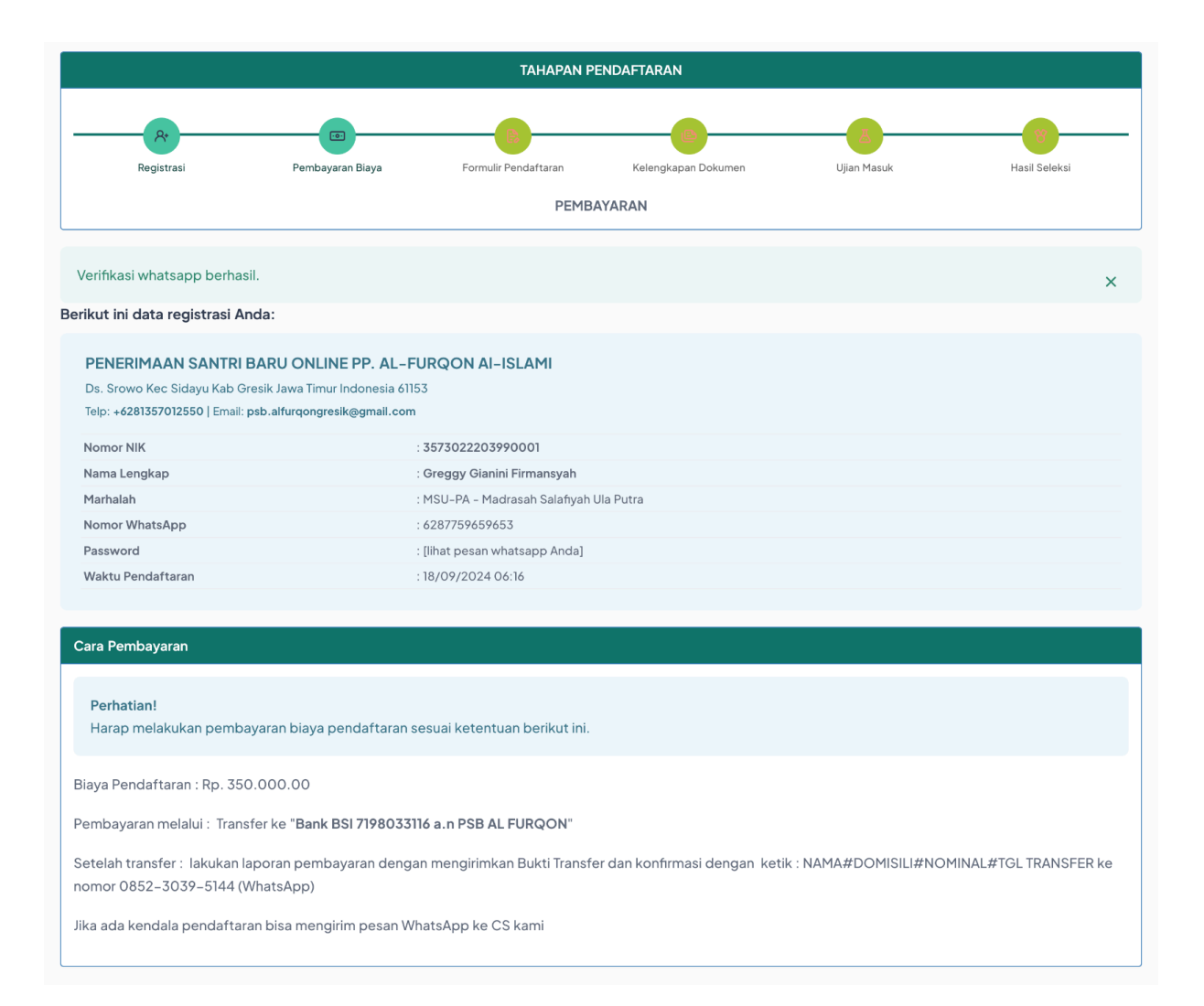

 Setelah pembayaran divalidasi, Anda akan menerima notifikasi melalui WhatsApp.
 Silakan kembali ke link yang sama (<u>http://psb.alfurqongresik.com</u>) dan klik "Login" untuk masuk.

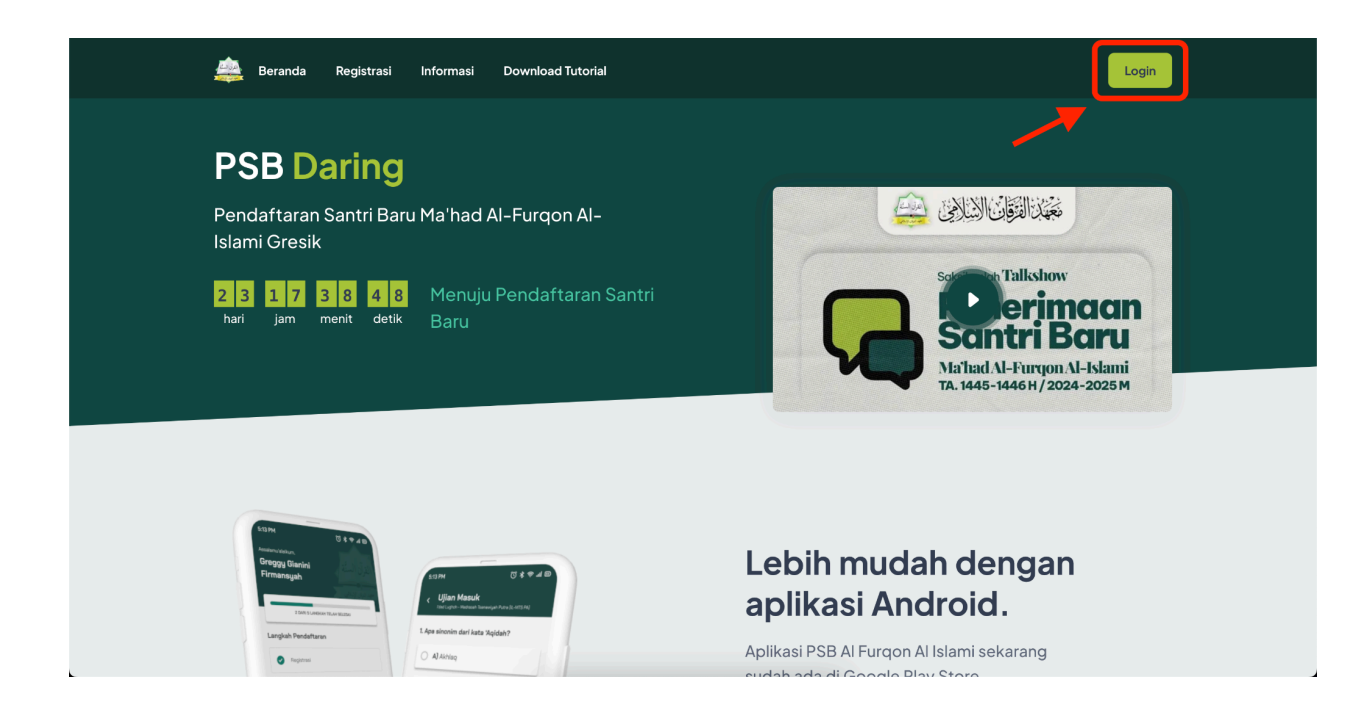

9) Masuk dengan menggunakan nomor NIK (tertera di WhatsApp atau di data yang sudah diunduh) dan kata sandi yang sudah Anda buat.

| <b>Masuk ke Aplikasi</b><br>Masukkan NIK dan sandi yang telah diberikan. |
|--------------------------------------------------------------------------|
| NIK (Nomor Induk Kependudukan) Sandi/Password                            |
| Masuk                                                                    |
| Lupa Sandi/Password?                                                     |

10) Isi " Data Pribadi" untuk melengkapi data. Setelah selesai, klik "Selanjutnya".

|                                                                                       | Prit                                                             | padi                                                           |
|---------------------------------------------------------------------------------------|------------------------------------------------------------------|----------------------------------------------------------------|
| * Field harus diisi dan tidak boleh kosong                                            |                                                                  |                                                                |
| Marhalah                                                                              |                                                                  |                                                                |
| Madrasah Salafiyah Ula Putra                                                          |                                                                  |                                                                |
| Jenis Kelamin*                                                                        |                                                                  |                                                                |
| PUTRA                                                                                 |                                                                  |                                                                |
| Kelas                                                                                 |                                                                  |                                                                |
| 1                                                                                     |                                                                  |                                                                |
| Nama Lengkap *                                                                        |                                                                  |                                                                |
| Greggy Gianini Firmansyah                                                             |                                                                  |                                                                |
| Nomor Induk Kependudukan (NIK)                                                        |                                                                  |                                                                |
| 3573022203990001                                                                      |                                                                  |                                                                |
| Kewarganegaraan *                                                                     |                                                                  |                                                                |
| WNI (Warga Negara Indonesia)                                                          |                                                                  | ~                                                              |
| Tempat Lahir *                                                                        |                                                                  |                                                                |
|                                                                                       | · ·                                                              |                                                                |
| Kabupaten/kota tempat lahir, klik di sini jika lahir di luar Indonesia.               |                                                                  |                                                                |
| Tanggal Lahir*                                                                        |                                                                  |                                                                |
| 1 • Januari • 2022 •                                                                  |                                                                  |                                                                |
| Alamat KTP*                                                                           |                                                                  |                                                                |
| Lengkapi isian berikut sesuai KTP/KK:                                                 |                                                                  |                                                                |
| Provinsi "                                                                            |                                                                  | Kabupaten/Kota "                                               |
| pini provinsi<br>Kecamatan *                                                          |                                                                  | Kelurahan/Desa *                                               |
|                                                                                       | •                                                                | v                                                              |
| Harap lapor ke admin jika kecamatan Anda tidak ditemukan.                             |                                                                  | Harap lapor ke admin jika kelurahan/desa Anda tidak ditemukan. |
| Alemet Demiell <sup>*</sup>                                                           |                                                                  |                                                                |
|                                                                                       |                                                                  |                                                                |
|                                                                                       |                                                                  |                                                                |
| Centang jika sama dengan alamat ktp                                                   |                                                                  |                                                                |
|                                                                                       |                                                                  |                                                                |
| Nomor KK*                                                                             |                                                                  |                                                                |
| Nomor KK                                                                              |                                                                  |                                                                |
| Nomor KK Anak Ke*                                                                     | Dari berapa bersaudara?*                                         |                                                                |
| Nomor KK Anak Ke                                                                      | Dari berapa bersaudara?*                                         |                                                                |
| Nomor KK Anak Ke                                                                      | Dari berapa bersaudara?*<br>Anda dihitung juga, contoh jika anak | tunggal maka diisi 1                                           |
| Nomor KK Anak Ke Penghasilan Orang Tua*                                               | Dari berapa bersaudara?*<br>Anda dihitung juga, contoh jika anak | tunggal maka diisi 1                                           |
| Nomor KK Anak Ke Penghasilan Orang Tua*                                               | Dari berapa bersaudara?*<br>Anda dihitung juga, contoh jika anak | tunggal maka diisi 1                                           |
| Nomor KK Anak Ke Penghasilan Orang Tua* Status Pernikahan Orang Tua *                 | Dari berapa bersaudara?*<br>Anda dihitung juga. contoh jika anak | tunggal maka disi 1                                            |
| Nomor KK* Anak Ke* Anak Ke Penghasilan Orang Tua* Status Pernikahan Orang Tua * pilih | Dari berapa bersaudara?*                                         | tunggal maka diai 1                                            |

11) Isi bagian "Pendidikan" dan lanjutkan dengan mengklik "Selanjutnya".

|                                                                                  | Pendidikan                                                                         |
|----------------------------------------------------------------------------------|------------------------------------------------------------------------------------|
| * Field harus diisi dan tidak boleh kosong                                       |                                                                                    |
| NISN (Nomor Induk Siswa Nasional) *                                              |                                                                                    |
| NISN                                                                             |                                                                                    |
| Format: 10 digit angka, wajib diisi untuk jenjang MSW ke atas. Mohon diisi, jika | tidak tahu silakan periksa di ijazah/raport atau ditanyakan ke sekolah sebelumnya. |
| Nama Sekolah Asal *                                                              |                                                                                    |
| Nama Sekolah                                                                     |                                                                                    |
| Alamat Sekolah Asal *                                                            |                                                                                    |
| Alamat Sekolah                                                                   |                                                                                    |
| NPSN (Nomor Pokok Sekolah Nasional) / NSM (Nomor Statistik Madrasah)             |                                                                                    |
| NPSN                                                                             |                                                                                    |
| Mohon diisi, bisa ditanyakan ke sekolah asal atau dilihat di ijazah/raport.      |                                                                                    |
| Tahun Masuk Sekolah Asal *                                                       |                                                                                    |
| Tahun Masuk                                                                      |                                                                                    |
| Tahun Keluar Sekolah Asal *                                                      |                                                                                    |
| Tahun Keluar                                                                     |                                                                                    |
| Prestasi yang Pernah Diraih                                                      |                                                                                    |
|                                                                                  |                                                                                    |
|                                                                                  |                                                                                    |
|                                                                                  |                                                                                    |
|                                                                                  | Selanjutnya                                                                        |

12) Isi bagian "Kesehatan", lalu klik "Selanjutnya"

|                                                                                                    | Kesehatan                                                 |                  |
|----------------------------------------------------------------------------------------------------|-----------------------------------------------------------|------------------|
| * Field harus diisi dan tidak boleh kosong                                                                    |                                                           |                  |
| Riwayat penyakit yang pernah diderita *                                                                       |                                                           |                  |
| -                                                                                                    |                                                           |                  |
|                                                                                                    |                                                           |                  |
| Alergi yang dimiliki *                                                                                        |                                                           |                  |
| -                                                                                                    |                                                           |                  |
|                                                                                                    |                                                           |                  |
| Nama dan nomor HP yang bisa dihubungi dalam                                                                   | keadaan darurat *                                         |                  |
| Abdullah 08123456789                                                                                          |                                                           | 0                |
|                                                                                                    |                                                           |                  |
| Tinggi Badan *                                                                                                | Berat Badan *                                             | Golongan Darah * |
| 180 6                                                                                                    | ) 70 O                                                    | Α ~              |
| dalam cm                                                                                                    | dalam kg                                                  |                  |
| Pernah mengalami gangguan jin?                                                                                |                                                           |                  |
| Pernah O Tidak Pernah                                                                                         |                                                           |                  |
| Dengan ini saya menyatakan:                                                                                   |                                                           |                  |
| <ul> <li>Bersedia menanggung biaya pelayanan kes</li> <li>Siap bekeriasama dengan Poskestren dalar</li> </ul> | ehatan di luar fasilitas pondok.<br>2 pelayanan kesehatan |                  |
| Saya menyatakan telah mengisi data-data d                                                                     | li atas dengan benar dan jujur.                           |                  |
| Saya menyetujui poin-poin di atas.                                                                            |                                                           |                  |
|                                                                                                    | Selaniutnya                                               |                  |
|                                                                                                    | Solunjueriyu                                              |                  |

13) Isi bagian "Ayah", lalu klik "Selanjutnya".

| Ayah                                                                           |   |
|--------------------------------------------------------------------------------|---|
| <sup>r</sup> Field harus diisi dan tidak boleh kosong                          |   |
| Nama Ayah <sup>*</sup>                                                         |   |
| Abdullah                                                                       |   |
| łama sesuai KTP/KK tanpa kunyah.                                               |   |
| štatus Ayah *                                                                  |   |
| Ayah Kandung 🗸                                                                 |   |
| Kewarganegaraan *                                                              |   |
| WNI (Warga Negara Indonesia)                                                   |   |
| √IK Ayah *                                                                     |   |
| 1234567891010129                                                               |   |
| empat Lahir Ayah *                                                             |   |
| · ·                                                                            |   |
| abupaten/kota tempat lahir, klik <b>di sin</b> i jika lahir di luar Indonesia. |   |
| 'anggal Lahir Ayah *                                                           |   |
| 1 <b>v</b> Januari <b>v</b> 1952 <b>O v</b>                                    |   |
| Agama Ayah *                                                                   |   |
| Islam 🗸                                                                        |   |
| elepon Ayah *                                                                  |   |
| 08123456789                                                                    |   |
| Namat KTP Ayah *                                                               |   |
| Gresik                                                                         |   |
| Alamat Domisili Ayah *                                                         |   |
| Gresik                                                                         | ĥ |
| Centang jika sama dengan alamat ktp                                            |   |
| <sup>2</sup> endidikan Ayah <sup>*</sup>                                       |   |
| S1- Sarjana                                                                    |   |
| <sup>2</sup> ekerjaan Ayah <sup>*</sup>                                        |   |
| Tidak Bekerja                                                                  |   |
| Selaniutnya                                                                    |   |
|                                                                                |   |

14) Isi bagian "Ibu", kemudian klik "Selanjutnya".

| * Field harus diisi dan tidak boleh kosong                              |   |  |
|-------------------------------------------------------------------------|---|--|
|                                                                         |   |  |
| Nama Ibu                                                                |   |  |
| Nama sesuai KTP/KK tanpa kunyah.                                        |   |  |
| Status Ibu *                                                            |   |  |
| Ibu Kandung 🗸                                                           |   |  |
| Kewarganegaraan *                                                       |   |  |
| WNI (Warga Negara Indonesia)                                            | ~ |  |
| NIK Ibu                                                                 |   |  |
| NIK Ibu                                                                 |   |  |
| Tempat Lahir Ibu *                                                      |   |  |
|                                                                         | * |  |
| Kabupaten/kota tempat lahir, klik di sini jika lahir di luar Indonesia. |   |  |
| Tanggal Lahir Ibu *                                                     |   |  |
| 1 • Januari • 2022 •                                                    |   |  |
| Agama Ibu *                                                             |   |  |
| ~                                                                       |   |  |
| Telepon Ibu *                                                           |   |  |
| Telepon Ibu                                                             |   |  |
| Alamat KTP lbu *                                                        |   |  |
| Alamat                                                                  |   |  |
| PUMPIAX                                                                 |   |  |
| Alamat Domisili Ibu *                                                   |   |  |
| Alamat                                                                  |   |  |
| Centang jika sama dengan alamat ktp                                     |   |  |
| Pendidikan Ibu *                                                        |   |  |
|                                                                         | ~ |  |
|                                                                         |   |  |
| Pekerjaan Ibu *                                                         |   |  |
|                                                                         | ~ |  |
|                                                                         |   |  |

15) Pada laman "Pembiayaan", pilih penanggung jawab biaya pendidikan.

| * Field harus diisi dan tidak boleh kosong |    |           |      |  |  |  |  |
|--------------------------------------------|----|-----------|------|--|--|--|--|
| Penanggung Jawah Biaya Pendidikan*         |    |           |      |  |  |  |  |
| r enanggung Jawab Diaya r endidindh        |    |           |      |  |  |  |  |
| pilih Penanggung Jawab Biaya Pendidikan    | ~  |           |      |  |  |  |  |
|                                            |    |           |      |  |  |  |  |
|                                            | Se | elanjutny | tnya |  |  |  |  |

Jika penanggung jawabnya "Donatur", isi biodata donatur lalu klik "Selanjutnya".

| Pembiayaan                                                              |       |
|-------------------------------------------------------------------------|-------|
| * Field harus diisi dan tidak boleh kosong                              |       |
| Penanggung Jawab Biaya Pendidikan <sup>*</sup>                          |       |
| Donatur                                                                 | © ~ ) |
| Nama Donatur*                                                           |       |
| Nama Donatur                                                            |       |
| Status Donatur*                                                         |       |
| pilih status donatur                                                    |       |
| NIK Donatur*                                                            |       |
| NIK Donatur                                                             |       |
| Tempat Lahir Donatur <sup>*</sup>                                       |       |
|                                                                         | -     |
| Kabupaten/kota tempat lahir, klik di sini jika lahir di luar Indonesia. |       |
| Tanggal Lahir Donatur                                                   |       |
| Januari V 2022 V                                                        |       |
| Agama Donatur*                                                          |       |
| ~                                                                       |       |
| Telepon Donatur*                                                        |       |
| Telepon Donatur                                                         |       |
| Alamat KTP Donatur                                                      |       |
| Alamat Donatur                                                          |       |
| Alamat Domisili Donatur*                                                |       |
| Alamat Donatur                                                          |       |
|                                                                         |       |
| Centang jika sama dengan alamat ktp                                     |       |
| Pendidikan Donatur*                                                     |       |
|                                                                         | ~     |
| Pekerjaan Donatur*                                                      |       |
|                                                                         | ~     |
|                                                                         |       |
|                                                                         | Se    |

16) Pada "Form Konfirmasi", pilih tanggal ujian wawancara sesuai dengan kuota yang tersedia. Ceklis kotak persetujuan, kemudian klik "Simpan Data Pendaftaran".

| Konfirmasi                                                                                                    |  |  |  |  |  |
|----------------------------------------------------------------------------------------------------|--|--|--|--|--|
| * Field harus diisi dan tidak boleh kosong                                                                        |  |  |  |  |  |
| Pilih Tanggal Ujian (Wawancara dan Tulis) *                                                                       |  |  |  |  |  |
| OFFLINE 29 Agustus 2024Tempat:Kuota: 10Sisa: 10                                                                   |  |  |  |  |  |
| Saya menyatakan bahwasanya data ini benar dan saya siap mengikuti peraturan yang ada pada proses pendaftaran ini. |  |  |  |  |  |
| Simpan Data Pendaftaran                                                                                           |  |  |  |  |  |

17) Setelah data tersimpan, Anda akan menerima pesan WhatsApp konfirmasi yang

berisi informasi tanggal ujian wawancara dan ujian online.

| (Pesan otomatis dari sistem)<br>PENERIMAAN SANTRI BARU ONLINE PP. AL-FURQON AI-ISLAMI 1447-1448H / 2025-2026M                                                                                              |       |
|----------------------------------------------------------------------------------------------------|-------|
| Terima kasih, Anda telah menyelesaikan <b>Tahap Kedua</b> Pendaftaran Online PSB Al-Furqon Al-Islami.<br>Pastikan Anda meluangkan waktu untuk mengikuti <b>Tes Wawancara</b> dengan waktu yang Anda pilih: |       |
| Nama : Greggy Gianini Firmansyah<br>Marhalah : Madrasah Salafiyah Ula Putra<br>NIK :<br>Tes Wawancara : 29 Agustus 2024                                                                                    |       |
| Selanjutnya silakan Anda memilih menu/tombol <b>Kirim Dokumen</b> di aplikasi untuk menyelesaikan pendaftaran ini.                                                                                         |       |
| Terima kasih,<br>Admin PSB Al-Furqon Al-Islami                                                                                                    |       |
| Pesan ini dibuat secara otomatis, mohon tidak mengirim balasan ke nomor ini.<br>Jika ada pertanyaan, harap chat ke t                                                                                       | 08.36 |

18) Masuk ke laman "Kelengkapan Dokumen" untuk mengetahui dokumen yang perlu disiapkan. Unduh contoh dokumen sesuai format yang diminta, lalu klik "Kirim Dokumen".

## Saat ini, pengiriman dokumen hanya bisa dilakukan dengan metode "Kirim Dokumen"

|                                                   | Keterangan Kelengkapan Dokumen                                                                                    |
|---------------------------------------------------|----------------------------------------------------------------------------------------------------|
| Hal-hal vang perlu                                | diperhatikan:                                                                                                    |
| <ul> <li>Dokumen ata</li> </ul>                   | J berkas pendaftaran yang dibutuhkan pada proses pendaftaran ini sebagai berikut:                                 |
| 1. Surat Se                                       | hat - Surat Sehat - Unduh Contoh Dokumen                                                                          |
| <ul> <li>Jika memilih r</li> </ul>                | <del>retode pengumpulan berkas via upload maka pilih <b>Upload Dokumen</b> (Untuk sementara tidak tersedia)</del> |
| <ul> <li>Jika memilih r</li> </ul>                | ietode pengumpulan berkas via kirim maka pilih <b>Kirim Dokumen</b> .                                             |
| Untuk metod                                       | Upload Dokumen dilakukan di website ini (Untuk sementara tidak tersedia)                                          |
| <ul> <li>Untuk metod</li> </ul>                   | s <b>Kirim Dokumen</b> dilakukan dengan mengirim berkas ke tujuan dengan subjek berikut:                          |
| <b>PP. Al-Furq</b><br>Ds. Srowo K<br>Jawa Timur I | an Al-Islami<br>ec Sidayu Kab Gresik<br>ndonesia 61153                                                            |
| <ul> <li>Sertakan Nor</li> </ul>                  | ior NIK dan Nama Lengkap pada berkas Anda seperti berikut:                                                        |
| 357                                               | – Greggy Gianini Firmansyah                                                                                       |
| • Dokumen har                                     | us <b>sudah sampai</b> di panitia maksimal <mark>satu pekan</mark> sebelum <b>ujian</b> .                         |
|                                                   | Kirim Dokumen                                                                                                    |

19) Setelah mengirim dokumen, Anda akan menerima pesan WhatsApp yang

menjelaskan tata cara pengiriman dan dokumen yang harus disiapkan.

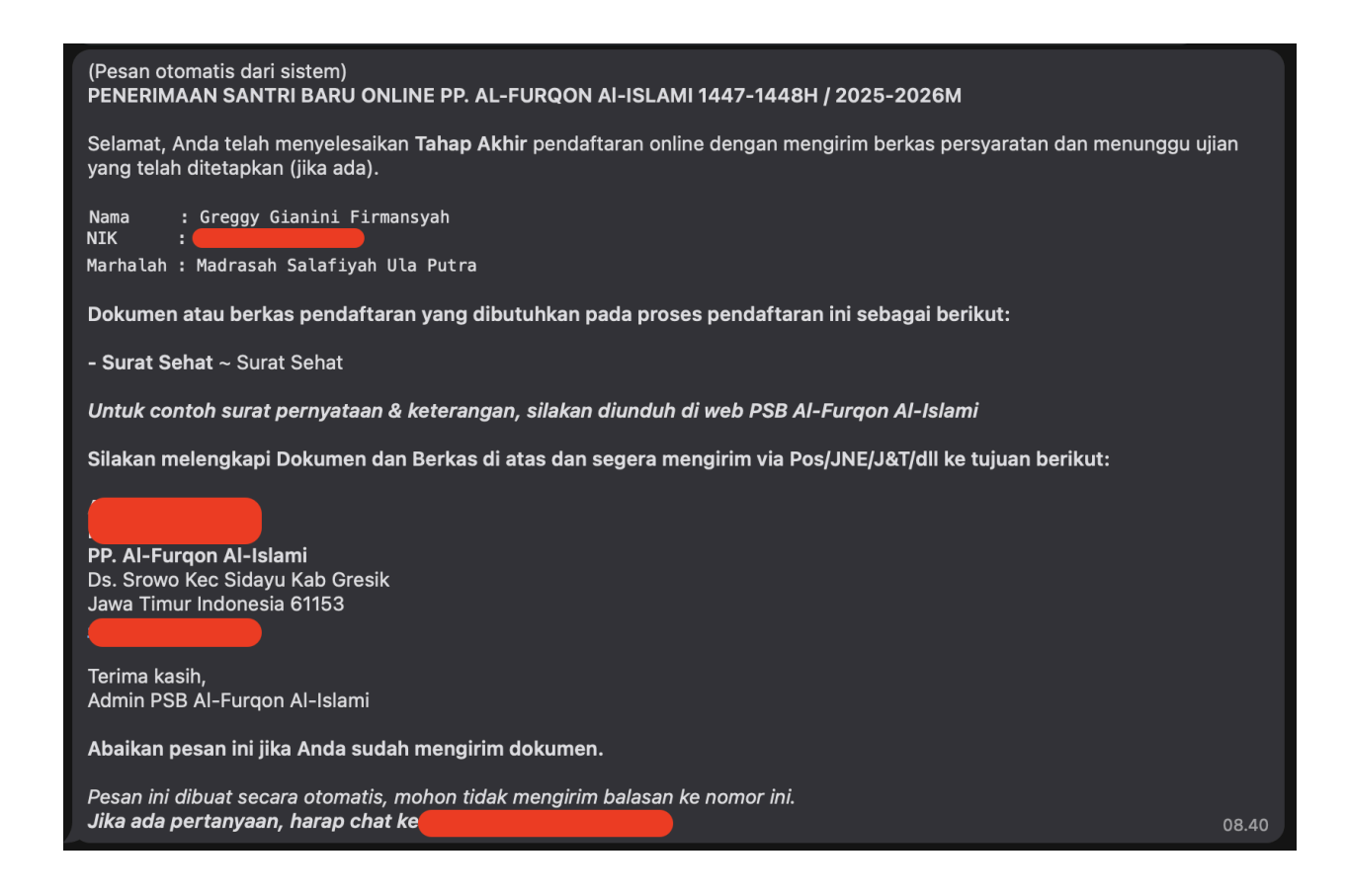

20) Setelah itu, Anda akan masuk ke laman "Ujian Masuk". Catat tanggal ujian online dan wawancara yang telah Anda pilih. Ujian online akan dilakukan melalui aplikasi dengan menggunakan NIK dan kata sandi yang sudah Anda daftarkan. Ujian wawancara akan dilakukan via WhatsApp atau telepon sesuai jadwal yang Anda pilih.

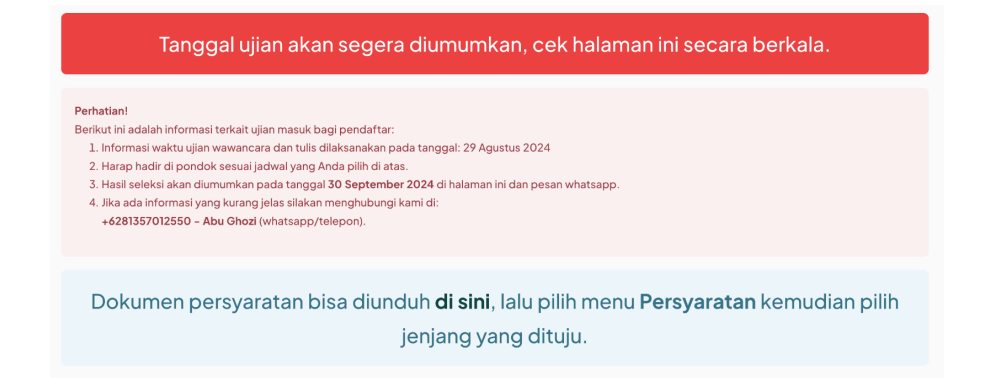